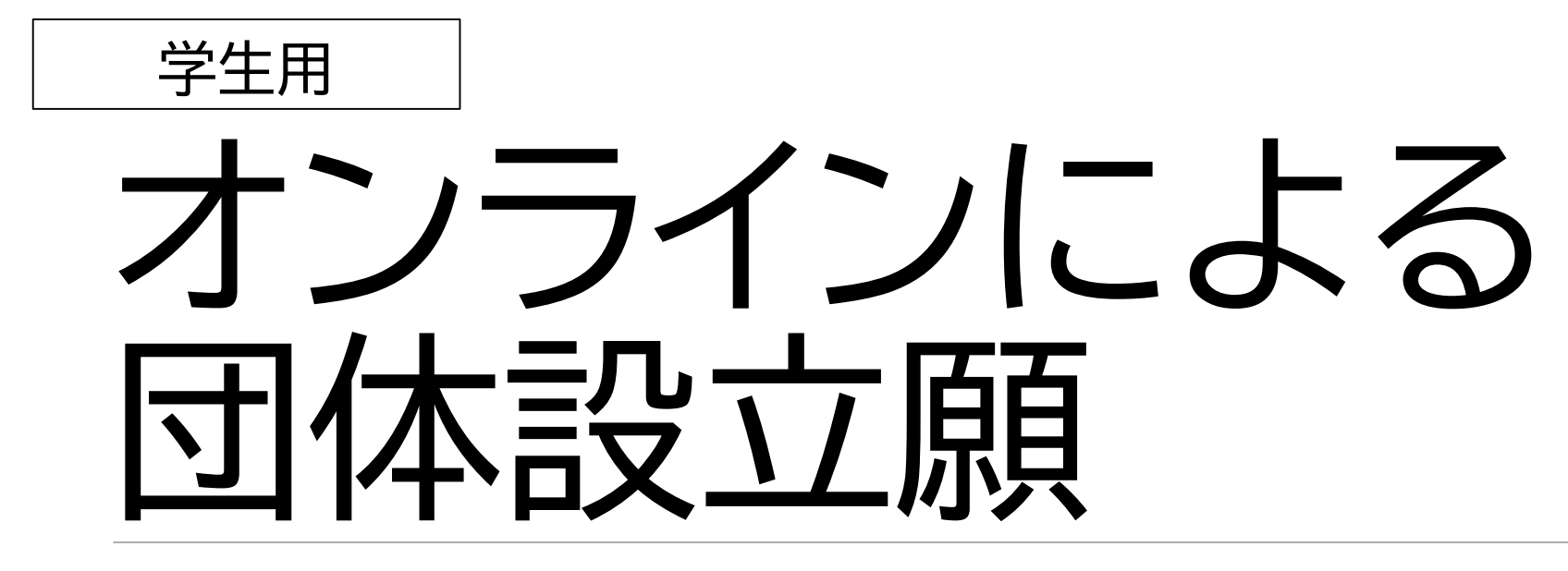

2024年4月

| 項目                 | スライド |
|--------------------|------|
| 団体設立願等のオンライン移行について | 3    |
| 新規・継続申請の流れ         | 4    |
| 変更申請の流れ            | 11   |

## 団体設立願等のオンライン移行について

- 令和6年度以降、学生団体に係る下記申請・届出はオンラインに移行します。
   (本マニュアルにおいては、上記赤太字で表記しているものを対象に、手順を説明します。)
  - 団体設立願
  - ・ <u>幹部変更届</u>
  - 大会等届(参加者名簿を含む)
  - 学生団体に係る入構許可申請
- 新規設立申請は、<u>Webフォーム</u>から行います。
- 継続申請は、前年度の承認確定メールからWebフォームを開き、必要な部分を修正します。
   ※オンライン移行初年度の令和6年度に係る継続申請は、新規申請と同様、Webフォームから行います。
- オンライン移行後も、「団体設立願への代表責任者と顧問教員の署名」は、引き続き必要です。
   申請内容に不備がなくなった時点で、案内のメールが届きますので、団体設立願をダウンロードし、
   代表責任者がサインをし、顧問教員からサインをもらったうえで、紙媒体を学生支援課窓口へ提出</u>ください。
   紙媒体の提出がなければ、申請手続きは完了しません。期限までに確実に提出ください。
- 団体設立が正式に承認されましたら、「承認確定メール」が送付されます。
   承認確定メールは、従来の幹部変更届を含む、当年度中の変更・修正や次年度の継続申請に必要ですので、 紛失しないよう十分に注意するとともに、<u>幹部変更の際は確実に引継ぎ</u>を行ってください。

## 新規・継続申請の流れ(1/7)

①新規設立申請は、<u>Webフォーム</u>から申請を行います。 継続申請は、前年度の承認確定メールからWebフォームにアクセスします。 ※令和6年度の継続申請は、新規設立と同様に<u>Webフォーム</u>から行います。申請形態は「継続」を選んでください。

| 長崎大学 団体設立     | 願                              |                                    |                                            |
|---------------|--------------------------------|------------------------------------|--------------------------------------------|
|               |                                | <入力項目>                             |                                            |
| 年度            | 申請日*                           | · 申請日                              | ・ 事務所の所在地                                  |
|               |                                | <ul> <li>・ 団体の種類(全学/学部)</li> </ul> | <ul> <li>         ・ 主な活動場所     </li> </ul> |
| 団体の種類*        | 学部回体_学部 <sup>*</sup>           | •【学部団体】学部名                         | • 年間の主たる行事及び参考事項                           |
| ● 全学団体 ○ 学部団体 | 選択してください                       | ┃・ 申請形態(新規/変更/継続)                  | • 団体員名簿                                    |
|               |                                | <ul> <li>団体の名称</li> </ul>          | • 団体規約                                     |
|               | 団体の名称 *                        | • 設立年(和暦)                          | • 団体調査書                                    |
|               |                                | <ul> <li>趣旨及び目的</li> </ul>         | • 収支報告書及び予算案                               |
| 設立年_年号        | 設立年_年                          | ↓ 代表責任者の学年・学部・氏名・メール               | • 【部室使用団体】部室使用願                            |
| 選択してください      | × –                            | <ul> <li>         ・</li></ul>      |                                            |
| 趣旨及び目的        | • 連絡担当者(主・副)の学年・学部・氏名・電話番号・メール |                                    |                                            |
|               |                                | ↓・ 団体員数(学内・学外別)                    | <br> ※緑枠内の書類は、                             |
|               |                                | ・ 部費(集金頻度・1回あたりの金額)                | 大学ホームページより指定書式を                            |
|               |                                | <ul> <li>▶ 入会金</li> </ul>          | ダウンロードし、入力後添付                              |

## 新規・継続申請の流れ(2/7)

### ②連絡担当者(主・副)、顧問教員に受付メールが自動送信されます。

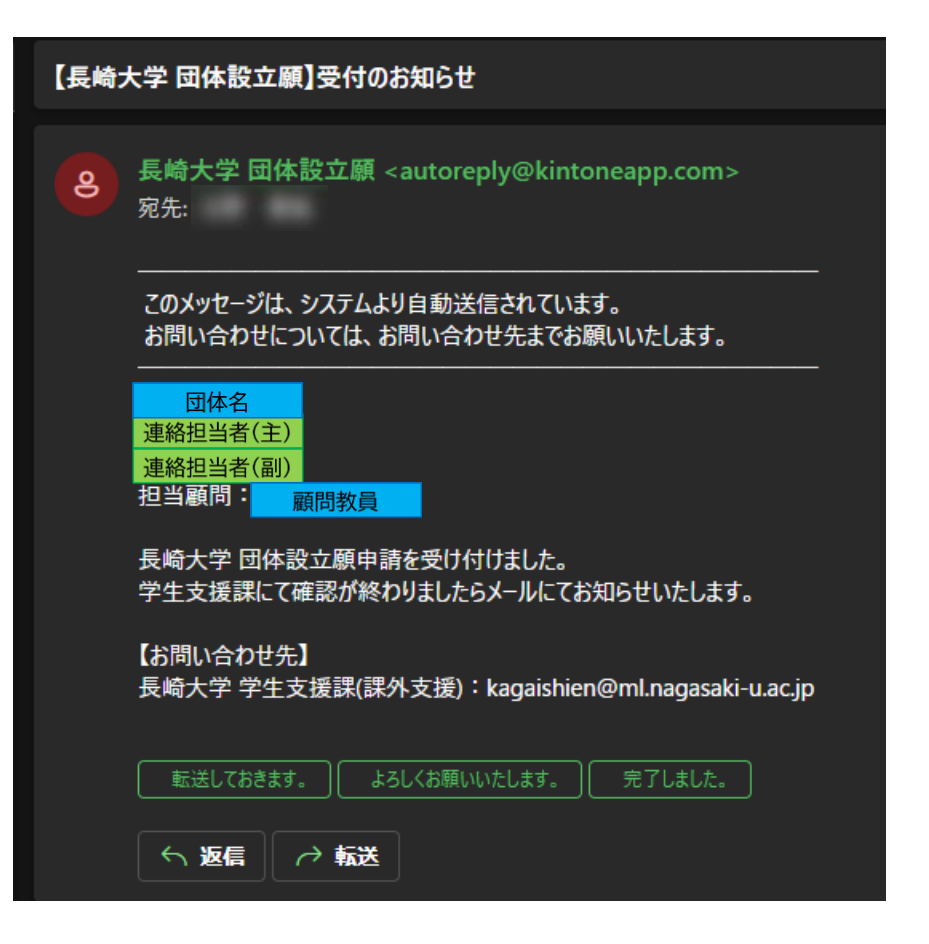

## 新規・継続申請の流れ(3/7)

③申請に不備があれば、連絡担当者(主・副)、顧問教員へメールが送信されます。 不備の内容を確認し、MYページからフォームに入り、再申請します。

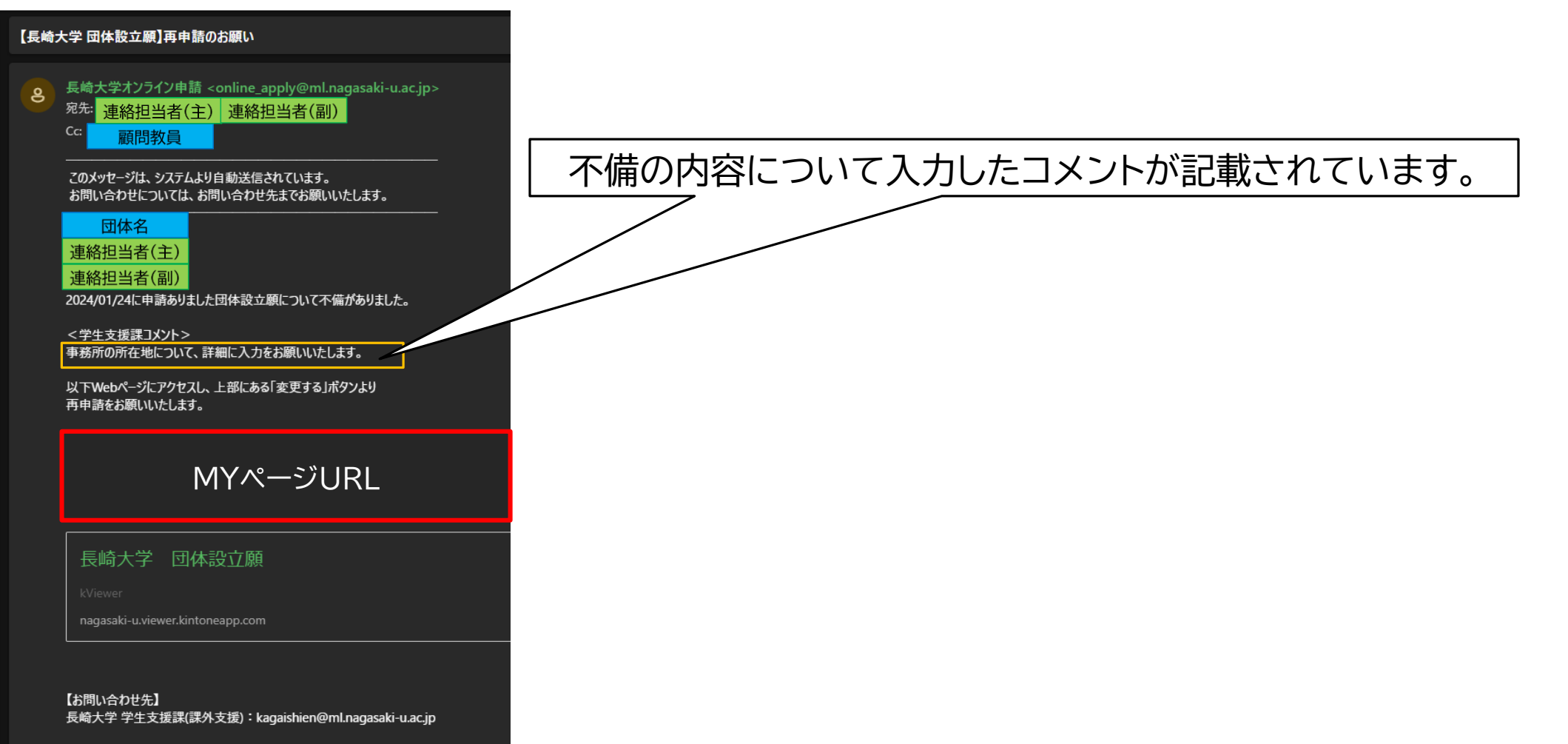

### 新規・継続申請の流れ(4/7)

④不備がない(または解消された)場合、連絡担当者(主・副)と顧問教員へ、 帳票のダウンロードと学生支援課への提出を依頼するメールが 自動送信されます。

⑤メールに記載された ダウンロードリンク をクリックします。

⑥「メールアドレスの確認」画面が表示されるので、 メールを受信したアドレスを入力し、確認するボタンをクリックします。

【長崎大学 団体設立願】様式への自署および提出のお願い 長崎大学オンライン申請 <online\_apply@ml.nagasaki-u.ac.jp> 2 宛先 連絡担当者(主) 連絡担当者(副) このメッセージは、システムより自動送信されています。 お問い合わせについては、お問い合わせ先までお願いいたします。 団体名 連絡担当者(主) 連絡担当者(副) 申請ありました団体設立願について 以下URLより様式ファイルをダウンロードし印刷後、代表責任者および顧問教員の自認 ダウンロードリンクが表示されます。 【お問い合わせ先】 長崎大学 学生支援課(課外支援): kagaishien@ml.nagasaki-u.ac.jp ∽ 返信 ≪ 全員に返信 → 転送 kMailer メールアドレスの確認
 メールを受け取ったメールアドレスの
 オールを受け取ったメールアドレスを メールを受け取ったメールアドレスを入力してください メールアドレス

✓ 確認する

## 新規・継続申請の流れ(5/7)

# ⑦入力したメールアドレス宛に、パスコードが届くので、開いてコピーします。 ※パスコードが長いので、コピー&ペーストを推奨。 ※パスコードは5分間有効。過ぎた場合は、②からやり直し。

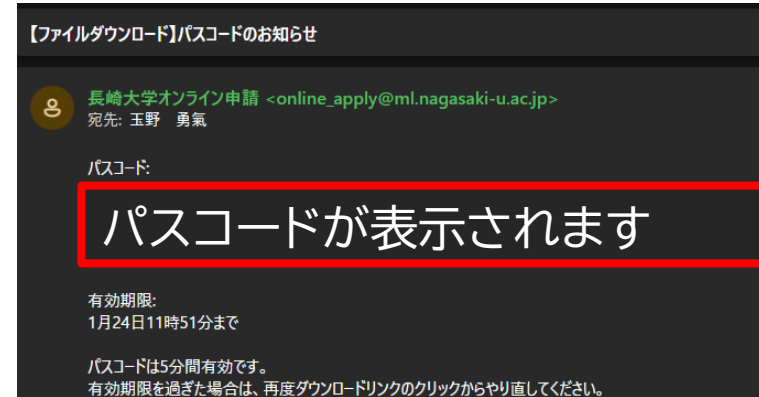

### ⑧コピーしたパスコードをブラウザに貼り付け、「送信する」をクリックします。

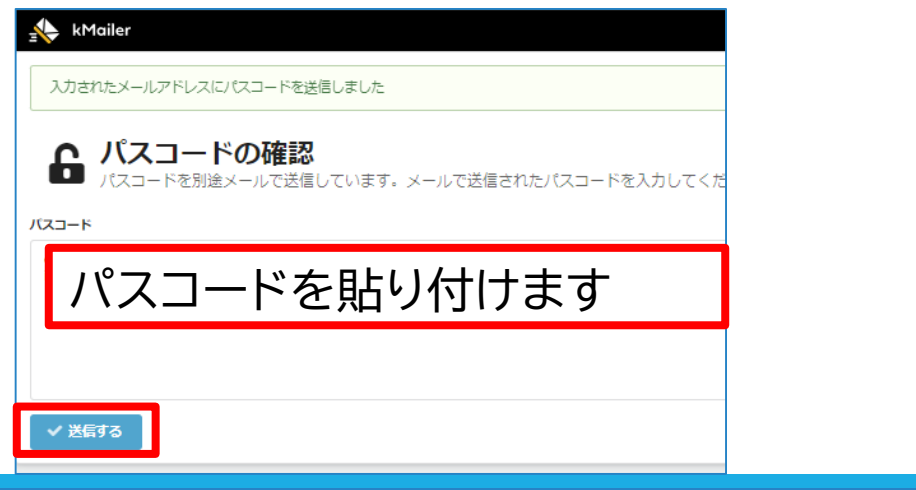

# 新規・継続申請の流れ(6/7)

### ⑨帳票ファイルが表示されるので、ダウンロードします。

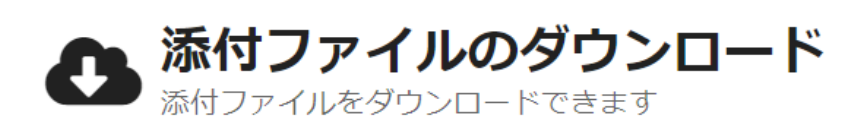

• 全学団体-3.pdf (219KB)

kMailer

⑩ダウンロードしたファイルを印刷し、「代表責任者」がサインをし、「顧問教員」にサインをもらい、 学生支援課窓口へ紙媒体を提出します。

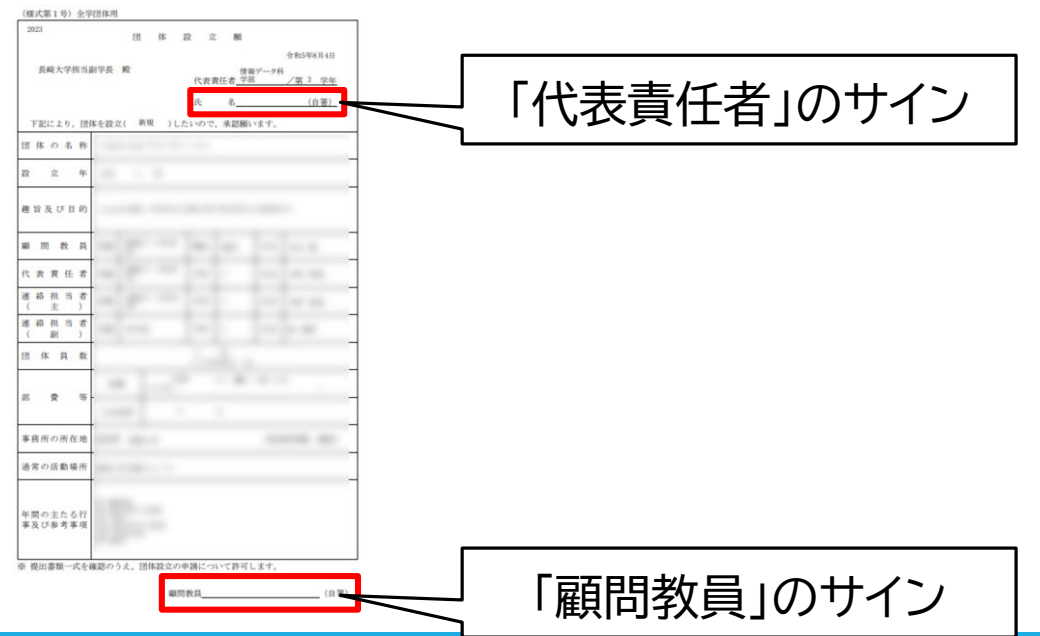

新規・継続申請の流れ(7/7)

①決裁手続きが終わり、団体設立が正式に確定すると、
 連絡担当者(主・副)と顧問教員へ、
 承認確定及びMYページURLの通知メールが自動送信されます。
 ※従来の幹部変更届を含む、届出事項の修正や変更などの際は、
 MYページから修正することもあわせて通知されます。
 ※次年度の継続申請も、MYページから行います。
 幹部変更の際は、承認確定メールも引き継いでください。

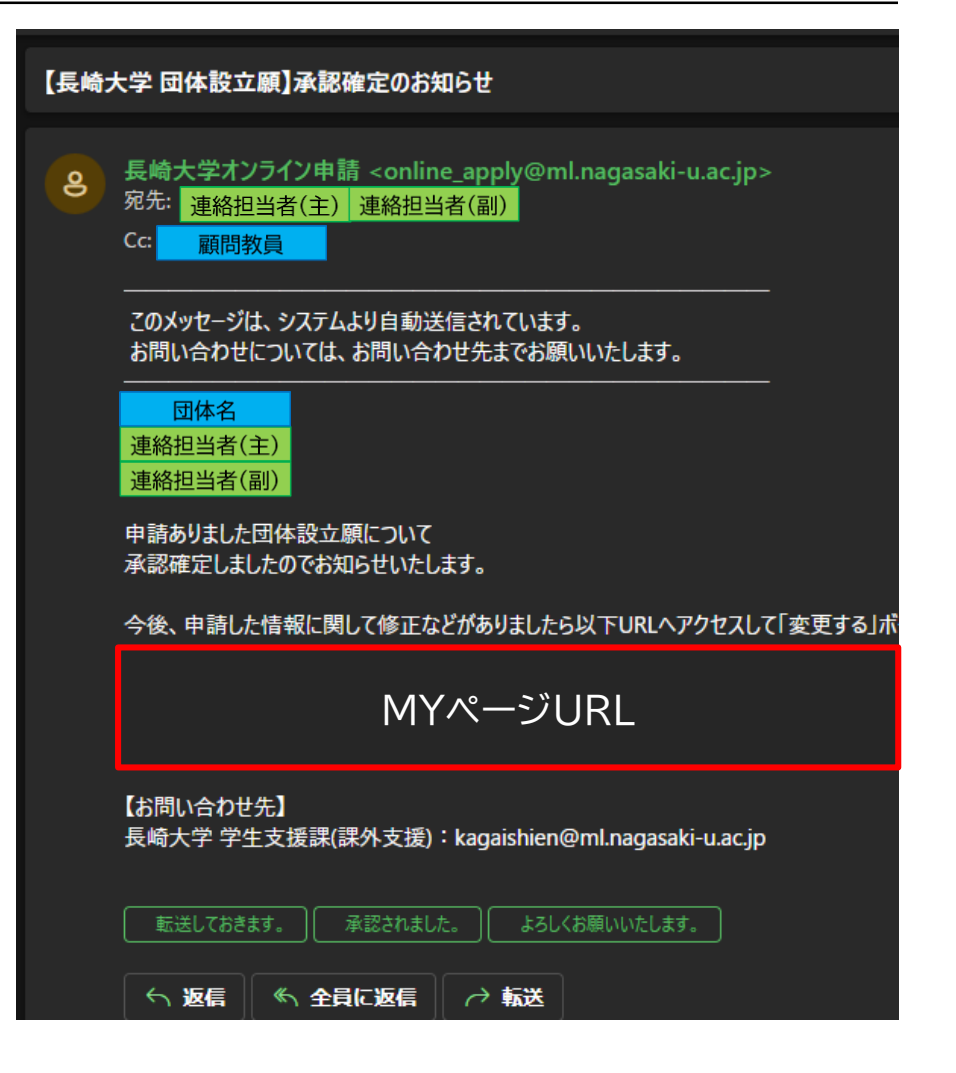

MYページからの団体情報の修正(1/2)

- 申請した団体情報については、MYページを活用し、申請者(学生)が、フォームから随時修正できるようにしています。
- 従来の幹部変更届についても、団体情報の修正にて対応します。

#### ①承認確定メールに記載されている、 MYページのURLをクリックします。

| 【長崎 | 大学 団体設立願】承認確定のお知らせ                                                                |
|-----|-----------------------------------------------------------------------------------|
| 9   | 長崎大学オンライン申請 <online_apply@ml.nagasaki-u.ac.jp></online_apply@ml.nagasaki-u.ac.jp> |
|     | <br>このメッセージは、システムより自動送信されています。<br>お問い合わせについては、お問い合わせ先までお願いいたします。                  |
|     | パレーボールチーム<br>様<br>様                                                               |
|     | 申請ありました団体設立願について<br>承認確定しましたのでお知らせいたします。                                          |
|     | 今後、由語した情報に関して修正などがありましたら以下URIへアクヤスして「変更するしボタンより                                   |
|     | MYページのURLが表示されています。                                                               |
|     | 長崎大学 団体設立願                                                                        |
|     | kViewer                                                                           |
|     | nagasaki-u.viewer.kintoneapp.com                                                  |

## MYページからの団体情報の修正(2/2)

②申請情報を確認できるMYページが開きます。 「変更する」ボタンをクリックします。

| 長崎大学 団体設立願                                                 |
|------------------------------------------------------------|
| ✓ 変更する                                                     |
| 申請した情報を変更したい場合は、 <b>「変更する」</b> ボタンをクリックして修正フォームより申請してください。 |
| 申請日 年度 団体の種類 学部団体_学部                                       |
| <b>申請形態</b><br>新規                                          |
| 団体の名称 設立年_年号 設立年_年 趣旨及び目的                                  |

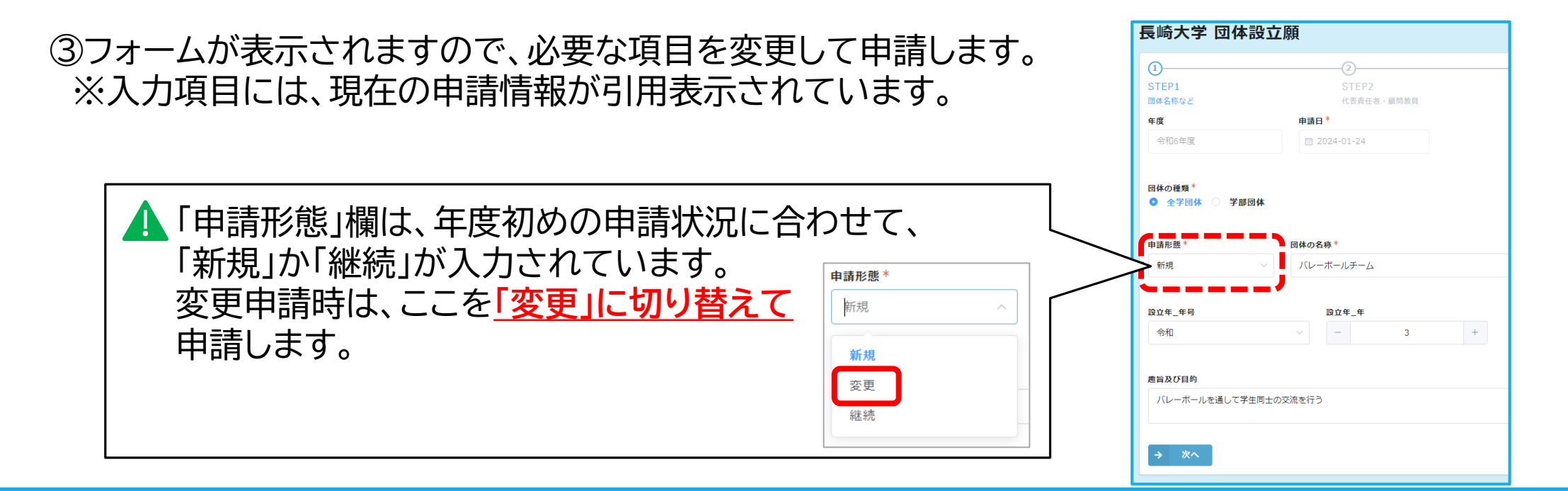